附件2

## 茅台学院同行评教系统操作流程 (图文版)

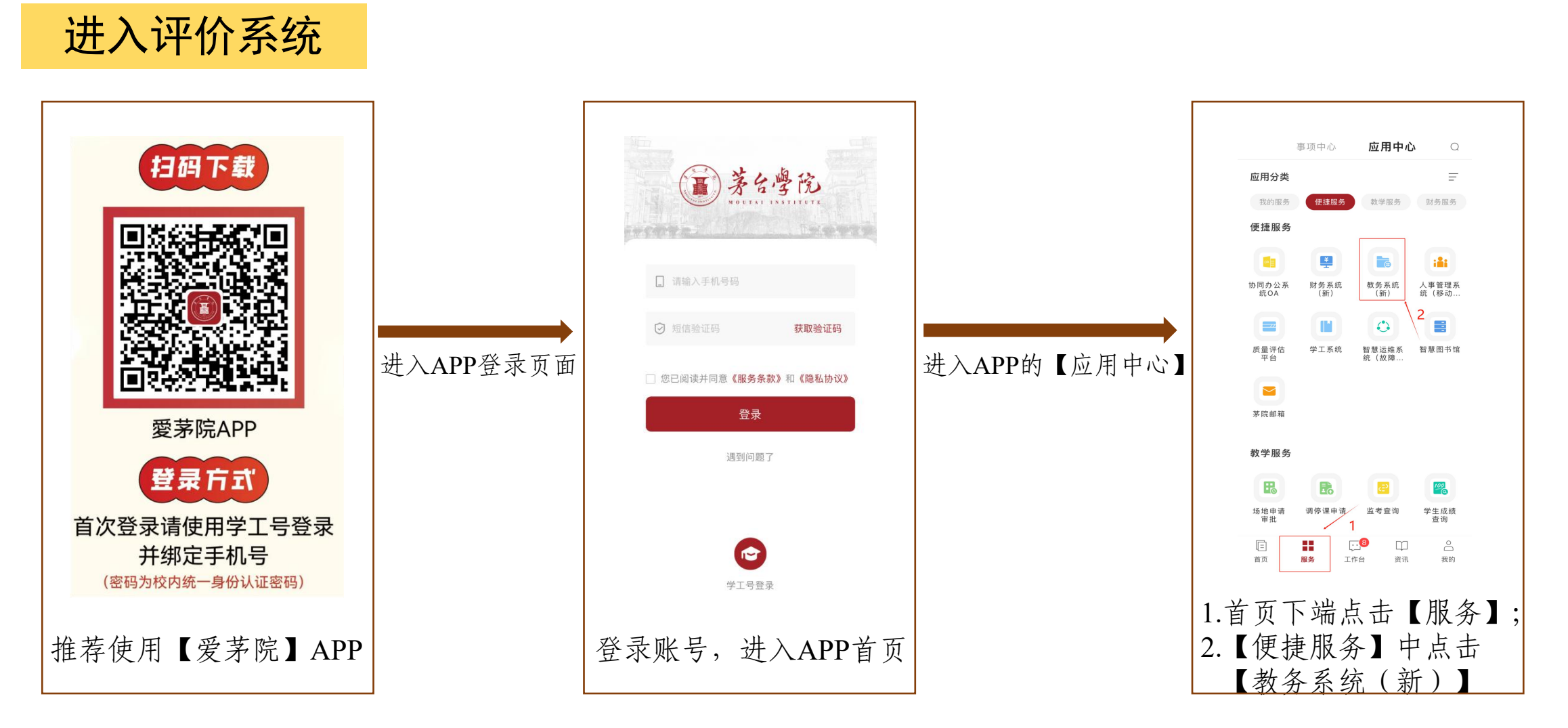

注: 手机网页端网址<u>https://jwxt.mtxy.edu.cn/jwydd/yjw/pages/login/home.html</u>通过手机网页打开链接后,登录账号, 点击【评价系统】,后续流程同APP端。**电脑网页端存在页面显示不兼容的问题,不推荐使用**。)

## 一、评价操作流程-预约听课

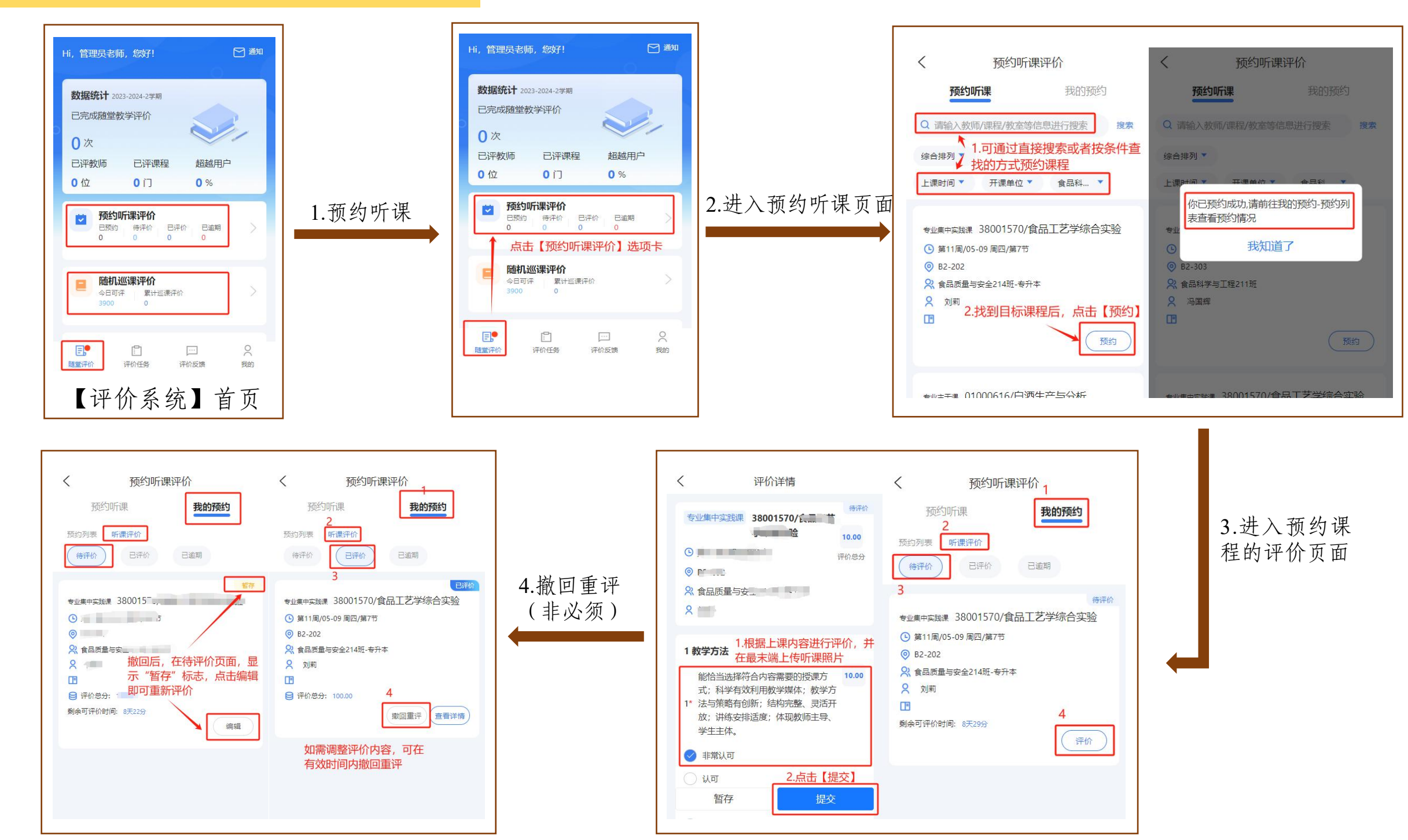

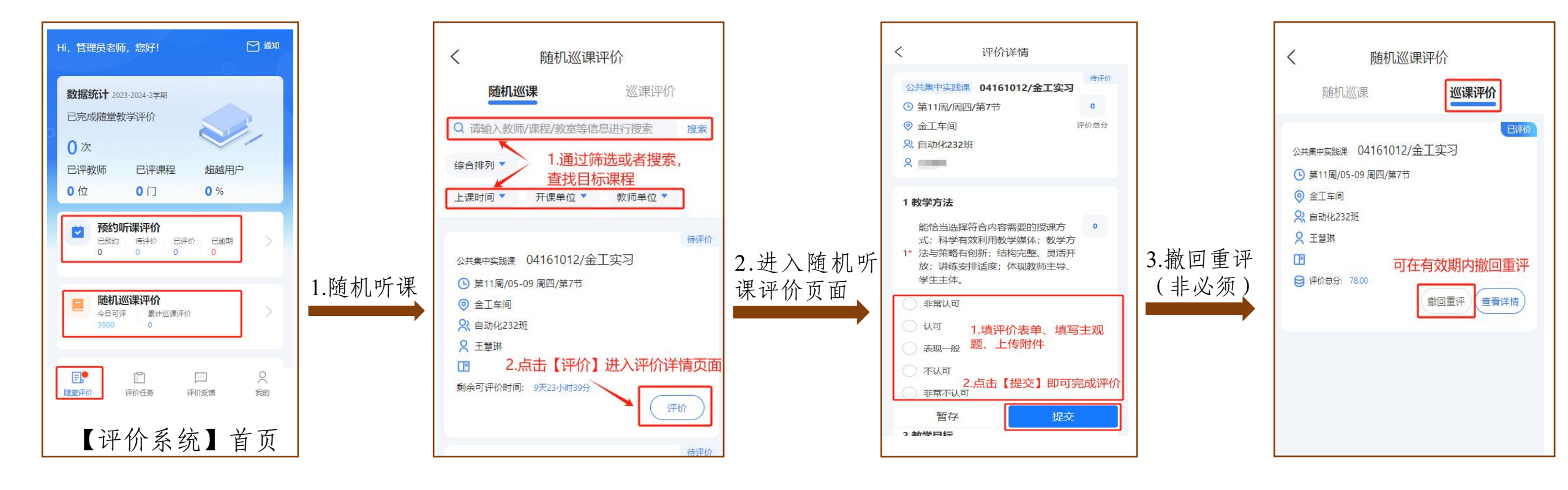

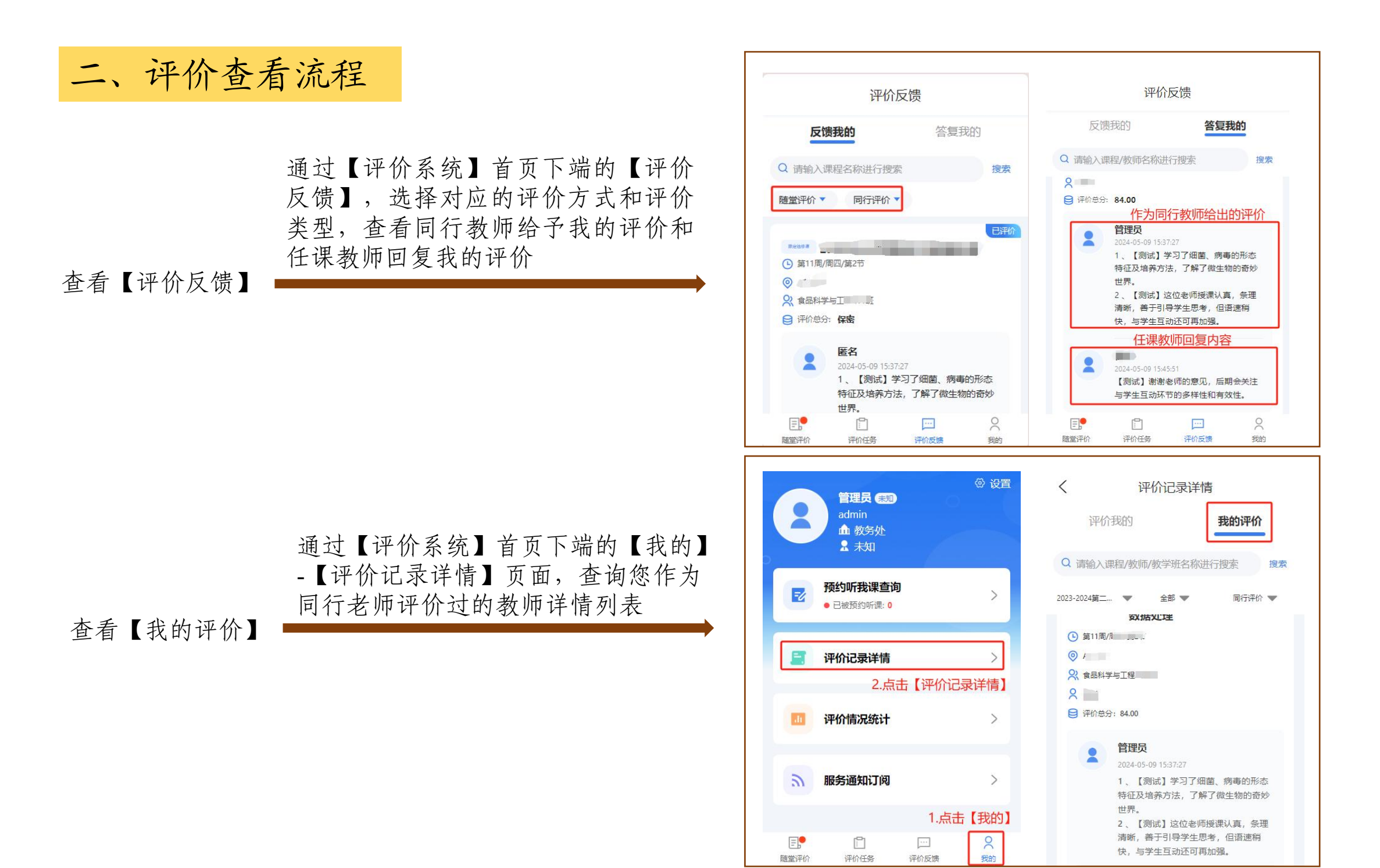

三、成绩查询流程

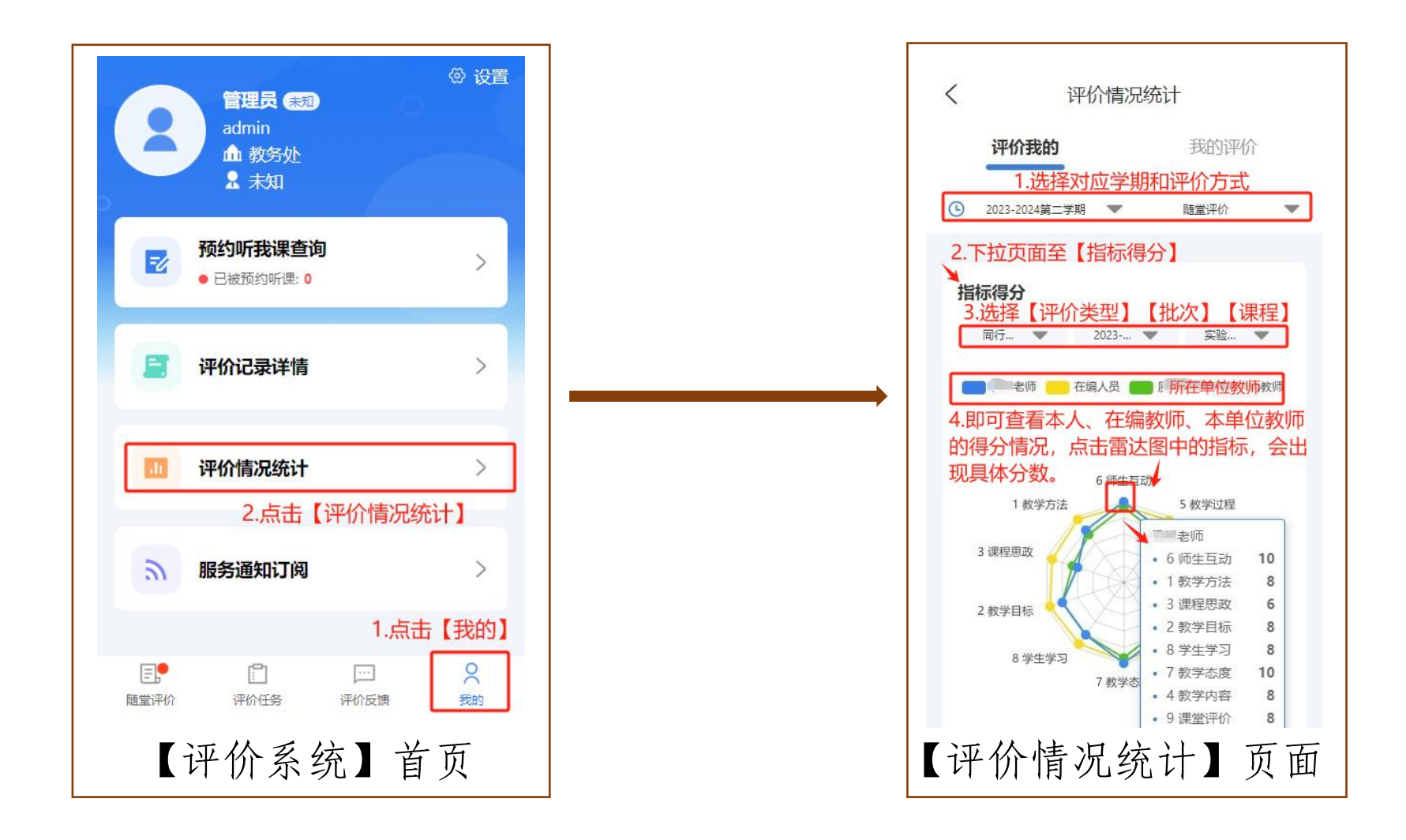